# Source mechanism solution

#### Contents

| Source mechanism solution                                                         | 1  |
|-----------------------------------------------------------------------------------|----|
| 1. A general introduction                                                         | 1  |
| 2. A step-by-step guide                                                           | 1  |
| Step-1: Prepare data files                                                        | 1  |
| Step-2: Start GeoTaos or GeoTaos_Map                                              | 2  |
| Step-3: Convert seed file to SAC files                                            | 4  |
| Step-4: Rotate, resample, and save the rescaled seismograms to a new folder       | 6  |
| Step-4: Specify the 1D velocity model, determine depth range and other parameters | 8  |
| Step-5: Load and show the rescaled seismograms                                    | 8  |
| Step-6: Verify green functions                                                    | 8  |
| Step-8: Make/add green functions                                                  | 9  |
| Step-9: Carry out CAP inversion for a single depth or a range of depth            | 9  |
| Step-10: Plot CAP results for a single depth or a range of depth                  | 10 |
| Step-11: Show CAP results                                                         | 10 |
| A. 地知道点滴                                                                          | 12 |
|                                                                                   |    |

### 1. A general introduction

The generalize cut and paste method (gCAP) (Zhu and Ben-Zion, 2013) for the full moment tensor inversion has been integrated in GeoTaos and GeoTaos\_map. This manual provides a step-by-step guide for estimating moment tensor and source mechanism solutions using the gCAP method.

The gCAP method gives reasonable result for earthquakes of medium size with a magnitude from  $\sim$ 3 to  $\sim$ 6.

## 2. A step-by-step guide

#### Step-1: Prepare data files

Data file required for CAP are:

- 1) A seed file of all available wide band seismograms
- 2) An ASCII text file containing basic information of the target earthquake and P and S arrive times (if they are available).
- 3) A ASCII text file of 1D velocity model.

The seed file (???.seed) and the phase data file (for example, phase.txt) should be placed in a working folder such as "CAP\_Sample".

It is better to put the velocity model file in separated fold such as "Vel\_Models". It is convenient to name your velocity file with local or regional place name such as "Vel\_Sichuan.vel". The title of the file would be used for sub folders for saving Green function of the model.

It is better to create two empty sub folders "SAC" and "SAC\_RZT" under the working folder for later use. In the following example, the 1D velocity model is placed in the same working folder for demo convennice.

| ΓΑΡΑ | ART1 (D:) > Temp4         | √ Ū | Temp4の検索 | م                |
|------|---------------------------|-----|----------|------------------|
| ^    | 名前                        | ^   |          | 日付時刻             |
|      | SAC                       |     |          | 2016/09/29 7:49  |
|      | SAC_RTZ                   |     |          | 2016/09/29 7:49  |
|      | CQ.201001310536.0001.seed |     |          | 2011/08/21 8:44  |
|      | 🍓 GeoTaos.exe             |     |          | 2016/10/01 13:57 |
|      | 🍓 GeoTaos_Map.exe         |     |          | 2016/09/29 7:49  |
|      | 🍓 GreenFK.exe             |     |          | 2016/09/28 20:18 |
|      | phase.txt                 |     |          | 2016/09/27 14:31 |
|      | Vel_CQPAL_RFI_Wang.vel    |     |          | 2014/02/18 9:57  |
|      |                           |     |          |                  |
|      |                           |     |          |                  |
| Υ    | <                         |     |          | >                |
|      |                           |     |          |                  |

File:

Phase.txt

time\_zone=8.0 2010 01 31 05 36 57.40 30.28 105.71 5 4.8

|            |           |              |           |       |       |      |      |      |      | - |
|------------|-----------|--------------|-----------|-------|-------|------|------|------|------|---|
| ! 1D model | of PAL fr | om RFI by Wa | ng et al. | , 210 | )2    |      |      |      |      |   |
| ! H V      | p Vs      | s Dens       | ity Qp    |       | Qs    |      |      |      |      |   |
| layers=21, | format=2  | (thickness o | f each la | yer i | s giv | en)  |      |      |      |   |
| 1.0000     | 3.9800    | 2.3000       | 2.4300    | 847   | 600   | 0.00 | 0.00 | 1.00 | 1.00 |   |
| 1.0000     | 5.2000    | 3.0000       | 2.5000    | 847   | 600   | 0.00 | 0.00 | 1.00 | 1.00 |   |
| 1.0000     | 5.4000    | 3.1200       | 2.6000    | 847   | 600   | 0.00 | 0.00 | 1.00 | 1.00 |   |
| 1.0000     | 5.7445    | 3.2039       | 2.6489    | 847   | 600   | 0.00 | 0.00 | 1.00 | 1.00 |   |
| 2.0000     | 5.9370    | 3.3116       | 2.6864    | 847   | 600   | 0.00 | 0.00 | 1.00 | 1.00 |   |
| 2.0000     | 6.7431    | 3.7611       | 2.9132    | 847   | 600   | 0.00 | 0.00 | 1.00 | 1.00 |   |
|            |           |              |           |       |       |      |      |      |      |   |
| 5.0000     | 7.8836    | 4.4050       | 3.2750    | 847   | 600   | 0.00 | 0.00 | 1.00 | 1.00 |   |
| 10.0000    | 7.8227    | 4.3688       | 3.2549    | 847   | 600   | 0.00 | 0.00 | 1.00 | 1.00 |   |
| 10.0000    | 7.8672    | 4.3978       | 3.2681    | 847   | 600   | 0.00 | 0.00 | 1.00 | 1.00 |   |
| 0.0000     | 7.4391    | 4.1524       | 3.1263    | 116   | 76    | 0.00 | 0.00 | 1.00 | 1.00 |   |

### File: Vel\_CQPAL\_RFI\_Wang.vel

### Step-2: Start GeoTaos or GeoTaos\_Map

Start GeoTaos or GeoTaos\_Map.

In the case of GeoTaos Click [File]->[New]

| New                   |     | ×      |
|-----------------------|-----|--------|
| New<br>Coulomb stress |     | ОК     |
| KongXi<br>Formation   | ^   | Cancel |
| KongXiTao             | × . |        |
|                       |     |        |

Highlight "Coulomb stress"

Click <OK>

Tag to "Gmaps" working sheets, sellect "3: Earth Model" in row-0. All works could be carried out in following work sheet.

| <b>8</b> 0 | GeoTaos - GeoTaos | :Tough+: new                             | - 🗆 X                                                  |
|------------|-------------------|------------------------------------------|--------------------------------------------------------|
| 10         | is s is is        | 地 🖪 🛃 💌 😂 🌌 🛄                            | ⊀▶>\│≠≠≓≡∅≠ä?。                                         |
| EFile      | Edit Graph        | TPSpro Window Help                       |                                                        |
|            | ×                 |                                          |                                                        |
| Ĩ=         | Farth Model       |                                          |                                                        |
|            | 1                 | 3:Earth Model                            | Add/Clear Gmap files(MIF;DLG;XYZ;MSH)                  |
| 1          | Earth::4LAYE      | RS: A typical 4-Layer model              |                                                        |
| 2          | Model             | 0: EHS-Elastic Half Space 🔹              | Select earth model                                     |
| 3          | Do                | 0: Load[type=1]                          | Load, Save, Select Buildin model                       |
| 4          | Do                | 0: Draw model[type=1]                    | Draw model; Draw Trvel time; Tp vs Ts=p; Vp/Vs hist.   |
| 5          | Green functio     | n of 4LAYERS: A typical 4-Layer model    |                                                        |
| 6          | Hs,km             | =2, 10, +=2                              | Source depth in km                                     |
| 7          | R,km              | =100, 200, += 5                          | Station distance in km                                 |
| 8          | dT, N             | .06 2048.                                | Sampling interval in sec, Number of samples            |
| 9          | sigma, taper      | 23                                       | sigma(23), taper(0-1: lowpass filter :                 |
| 10         | f1, f2            | 0 0                                      | Hz, f1 < f2, High-pass filter                          |
| 11         | dk, kmx           | .3 15.                                   | dk(0.1–0.4), kmx(10–30), wavenumber                    |
| 12         | Run               | 0: F-K(DC)(1Hs, 1R)                      | Create Green functions                                 |
| 13         | //GrnLib          | Not defined!                             | Folder of green function files                         |
| 14         | Calculate syn     | thetic seismograms                       | E E                                                    |
| 15         | Strike, Mw        | 35. 4.5                                  | Strike, Mw of the earthquake                           |
| 16         | dip, Rake         | 90. 0                                    | Dip and Rake of the fault                              |
| 17         | Run.              | 0: Trapezoid [type=1]                    | Sources function                                       |
| 18         | Dura., Rise       | 15                                       | Parameters defined the source time function            |
| 19         | Run.              | 0: Az=0,355,+=5 (dis.)                   | Create displacment or velocity seismograms             |
| 20         | Mechanism so      | lution by CAP+alfa                       |                                                        |
| 21         | DO                | 0: Specify folder for SACs               | · Specify folder of SAC files 용                        |
| 22         | //SAC folder      | Not defined!                             | Folder of SAC files                                    |
| 23         | DO                | 0: Verify Lib of Green funcion           | · Verify/create green function files ගු                |
| 24         | nS, nG_x          | 0 0                                      | nS: Number of stations, nG,x: number of Green function |
| 25         | Run.              | 0: Create input file                     | Do mechanism solution.                                 |
| 26         | Do                | 0: Radiaton vs Az [type=1]               | Show results.                                          |
| 27         | 3D plot           | 0: P(Sphere)                             | SD options.                                            |
| 28         | 3D opt            | 0: none +                                | SD options.                                            |
| 29         | Show              | 0 1.                                     | Range of rms for plot                                  |
| 30         | H, km             | 0 20.                                    | Range of depth plot                                    |
| 31         |                   |                                          |                                                        |
| 32         |                   |                                          |                                                        |
| 1          | Map Gmaps         | Coulomb Fault DEM/Surface Load Injection |                                                        |
| CLE        | B_IN CLB_OUT      | CLB_FUN Reservoir                        |                                                        |
| Ready      | 1                 |                                          |                                                        |

"Earth model" working sheet in GeoTaos.

You can also use GeoTaos\_map

In the case of GeoTaos\_Map

Click [File]->[Empty World] Tag to "Layer", Highlight "Earth Model"

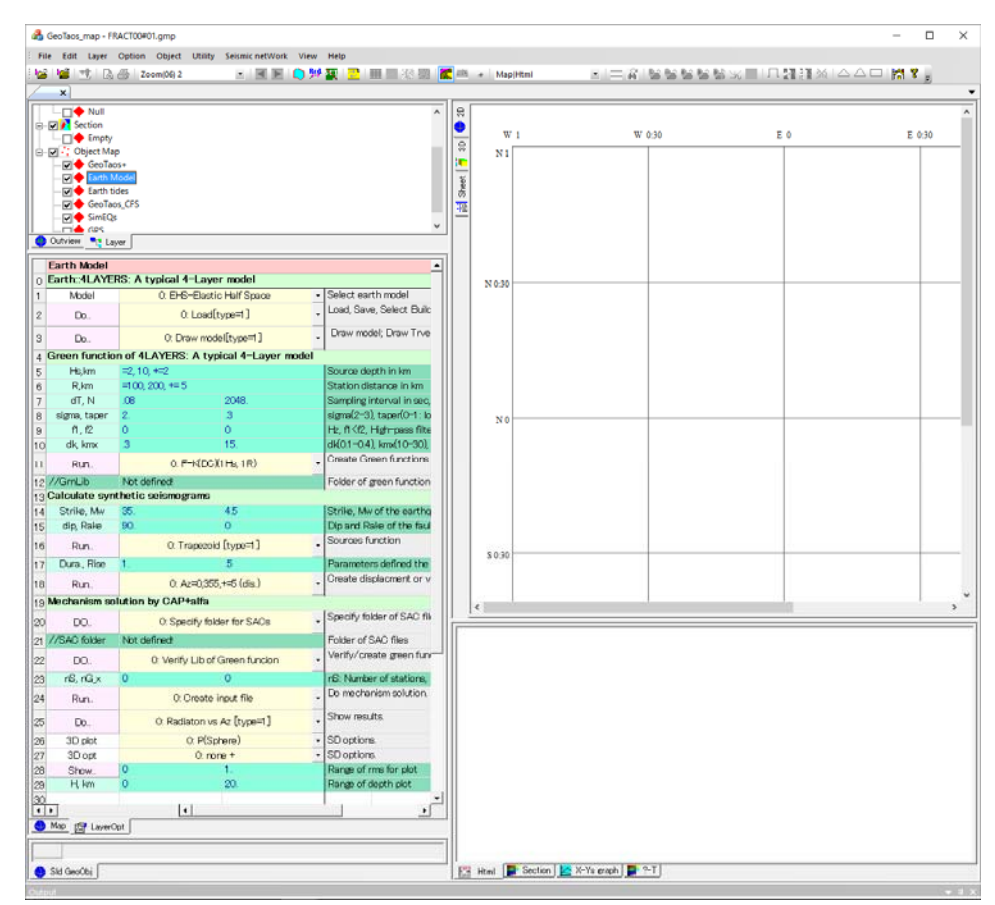

"Earth model" layer in GeoTaos\_Map.

You will find the working sheet in GeoTaos and GeoTaos\_Map are uniform.

## Step-3: Convert seed file to SAC files

3-1 Specify SAC folder

| 12 | Run.          | 0: F-K(DC)(1Hs, 1R)                        | - | Create Green functions                       |
|----|---------------|--------------------------------------------|---|----------------------------------------------|
| 13 | //GrnLib      | Not defined!                               |   | Folder of green function files               |
| 14 | Calculate syn | thetic seismograms                         |   |                                              |
| 15 | Strike, Mw    | 35. 4.5                                    |   | Strike, Mw of the earthquake                 |
| 16 | dip, Rake     | 90. 0                                      |   | Dip and Rake of the fault                    |
| 17 | Run.          | 0: Trapezoid [type=1]                      | - | Sources function                             |
| 18 | Dura., Rise   | 15                                         |   | Parameters defined the source time function  |
| 19 | Run.          | 0: Az=0,355,+=5 (dis.)                     | - | Create displacment or velocity seismograms   |
| 20 | Mechanism so  | lution by CAP+alfa                         |   |                                              |
| 21 | DO            | 0: Specify folder for SACs                 | - | Specify folder of SAC files                  |
| 22 | //SAC folder  | Not defined!                               |   | Folder of SAC files                          |
| 23 | DO            | 0: Verify Lib of Green funcion             | - | Verify/create green function files           |
| 24 | nS, nG_x      | 0 0                                        |   | nS: Number of stations, nG,x: number of Gree |
| 25 | Run.          | 0: Create input file                       | - | Do mechanism solution.                       |
| 26 | Do            | 0: Radiaton vs Az [type=1]                 | • | Show results.                                |
| 27 | 3D plot       | 0: P(Sphere)                               | - | SD options.                                  |
| 28 | 3D opt        | 0: none +                                  | • | SD options.                                  |
| 29 | Show          | 0 1.                                       |   | Range of rms for plot                        |
| 30 | H, km         | 0 20.                                      |   | Range of depth plot                          |
| 31 |               |                                            |   |                                              |
| 32 |               |                                            |   |                                              |
|    | Map Gmaps /   | Coulomb Fault DEM/Surface Load Injection / |   |                                              |

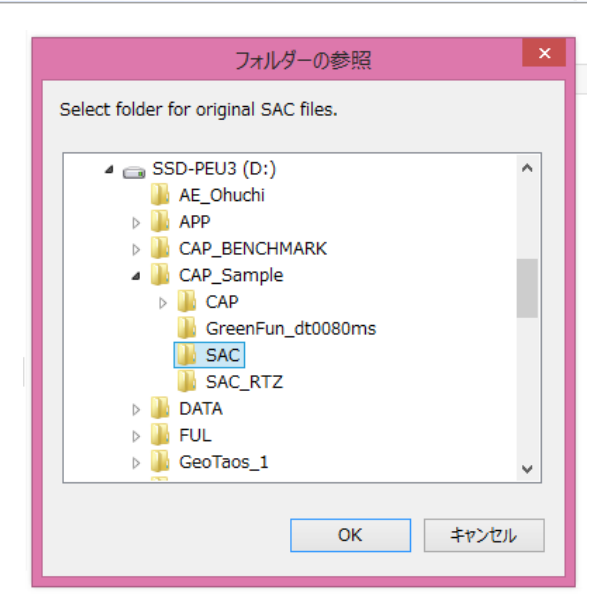

Be sure row-22 shows the full path name of the folder you specified.

| 21 | DO           | 0: Specify folder for SACs       | - | Sp |
|----|--------------|----------------------------------|---|----|
| 22 | //SAC folder | D:¥CAP_Sample¥SAC/               |   | Fo |
| 23 | DO           | 0: Verify Lib of Green funcion   | - | Ve |
| 24 | nS, nG_x     | 0 0                              |   | nS |
| 25 | Run          | 0 <sup>.</sup> Create input file | - | Do |

Add the seed file

| 8  | dT, N         | .08   | 2048.                          |   | Sai |    | li         |             |                            |   |                  |            |
|----|---------------|-------|--------------------------------|---|-----|----|------------|-------------|----------------------------|---|------------------|------------|
| 9  | signa, taper  | 2     | 3                              |   | sig |    | 2          |             | Select a seed file.        |   |                  | ×          |
| 10 | f1, f2        | 0     | 0                              |   | Hz, |    |            |             |                            | _ |                  |            |
| 11 | dk, kmx       | 3     | 15.                            |   | dK  |    | ファイルの場所(D  | CAP_Sample  |                            | * | - 🗈 📸 -          |            |
| 12 | Run.          |       | 0: F-K(DC)(1Hs, 1R)            | - | Cn  | H  | œ.         | 名前          | <u>^</u>                   |   | 更新日時             | 種類         |
| 13 | //GrnLlb      | Not a | defined!                       |   | Fol |    |            | CAP         |                            |   | 2016/09/30 8:10  | ファイル フォルダ  |
| 14 | Calculate syn | theti | c seismograms                  |   |     |    | 地位表示した場所   | 🕌 GreenFun  | dt0080ms                   |   | 2016/09/29 14:11 | ファイル フォルダ  |
| 15 | Strike, Mw    | 35.   | 4.5                            |   | Str |    |            | SAC         |                            |   | 2016/09/28 15:48 | ファイル フォルダ  |
| 16 | dip, Rake     | 90.   | 0                              |   | Dip |    | デスクトップ     | SAC_RTZ     |                            |   | 2016/09/28 15:56 | ファイル フォルダ  |
| 17 | Run.          |       | 0: Trapezoid [type=1]          | - | Sor |    | <b>110</b> | CQ.20100    | 1310536.0001.seed          |   | 2011/08/21 8:44  | SEED 77-11 |
| 18 | Dura., Rise   | 1.    | 5                              |   | Pa  |    |            |             | 種類: SEED ファイル              | 1 |                  |            |
| 19 | Run.          |       | 0: Az=0,355,+=5 (dis.)         | • | Cre |    | 21729      |             | サイズ: 11.0 MB               |   |                  |            |
| 20 | Mechanism so  | lutio | n by CAP+alfa                  |   |     |    |            |             | 更新日時: 2011/08/21 8:44      |   |                  |            |
| 21 | DO.,          |       | 1: Add Seed file               | - | Spi |    | PC         |             |                            |   |                  |            |
| 22 | //SAC folder  | D:VC  | AP_SampleVSAC/                 |   | Fol |    | C.         |             |                            |   |                  |            |
| 23 | DO.           |       | 0: Verify Lib of Green funcion | ٠ | Ve  |    |            |             |                            |   |                  |            |
| 24 | nS, nG, x     | 0     | 0                              |   | nS: |    | ネットワーク     | <           |                            |   |                  | >          |
| 25 | Run.          |       | 0: Create input file           | * | Do  |    |            | 7-11-200    | 00 201001210526 0001 and   |   |                  | RBC(O)     |
| 26 | Do            |       | 0: Radiaton vs Az [type=1]     | ٠ | Sh  |    |            | J PT JARRAN | 0.00.201001010300.00013eed |   |                  | he here    |
| 27 | 3D plot       |       | 0: P(Sphere)                   | • | SD  |    |            | ファイルの種類(T): | (*seed)                    |   | ·                | キャンセル      |
| 28 | 3D opt        |       | 0: none +                      | ٠ | SD  | 11 |            |             |                            |   |                  |            |
| 29 | Show          | 0     | 1.                             |   | Ra  | 11 |            |             |                            |   |                  |            |
| 30 | H, km         | 0     | 20.                            |   | Ra  | 11 |            |             |                            |   |                  |            |
| 31 |               |       |                                |   |     | 11 |            |             |                            |   |                  |            |
| 90 |               |       |                                |   |     | н  |            |             |                            |   |                  |            |

You can explore the SAC folder to check the SAC files created.

| 1 🔒 🔒 📼 1                                       |                                       | SAC                                                                                                    |                  |                                |                  |               | × 1 |
|-------------------------------------------------|---------------------------------------|----------------------------------------------------------------------------------------------------|------------------|--------------------------------|------------------|---------------|-----|
| パル ホーム 共有 表示                                    |                                       |                                                                                                    |                  |                                |                  |               | 10  |
| E- Monta X uomo<br>₩2/Ckock-<br>2 se-horedMonta | ● ● ● ● ● ● ● ● ● ● ● ● ● ● ● ● ● ● ● | 第日の<br>第日の<br>2月の<br>2月の<br>2月の<br>2月の<br>2月の<br>1月の<br>1月の<br>1月の<br>1月の<br>1月の<br>1月の<br>1月の<br>1月の<br>1月の<br>1 | 1015年 2 単元       | 日本へて道沢<br>18 道沢和時<br>日 道沢の切り替え |                  |               |     |
| クリップボード                                         | 要理                                    | 新規                                                                                                    | MRC .            | 現代                             |                  |               |     |
| -) 🕘 + 🕆 📕 + PC + SSD-PE                        | U3 (D:) + CAP_Sample + SAC            |                                                                                                    |                  |                                | × 6              | SACの検索        | p   |
| ★ お気に入り                                         | □ 名前                                  |                                                                                                    |                  | 更新日時                           | 12:51            | サイズ           |     |
| 😌 Dropbox                                       | 2010 01 31                            | 05 36 57400 d0084 a012                                                                                            | SCXCO BHE.sac    | 2016/09/28                     | 15:45 SAC 27-6   | 253 KB        |     |
| 1 40×0-F                                        | 2010_01_31                            | 05_36_57400_d0084_a012                                                                                            | SCXCO_BHN.sac    | 2016/09/28                     | 15:45 SAC 274.0  | 253 KB        |     |
| Te1077                                          | 2010 01 31                            | 05 36 57400 d0084 a012                                                                                            | SCXCO_BHZ.sac    | 2016/09/28                     | 15:45 SAC 274%   | 253 KB        |     |
| 12. 最近表示した場所                                    | 2010_01_31                            | 05_36_57400_d0103_a194                                                                                            | COROC_BHE.sac    | 2016/09/28                     | 15:45 SAC 7747   | 253 KB        |     |
|                                                 | 2010_01_31                            | 05_36_57400_d0103_a194                                                                                            | CQROC_BHN.sac    | 2016/09/28                     | 15:45 SAC 77-6%  | 253 KB        |     |
| 🖏 ホームヴループ                                       | 2010_01_31                            | 05_36_57400_d0103_a194                                                                                            | _CQROC_BHZ.sac   | 2016/09/28                     | 15:45 SAC 77476  | 253 KB        |     |
|                                                 | 2010_01_31                            | 05_36_57400_d0109_a001                                                                                            | SCHYS_BHE.sec    | 2016/09/28                     | 15:45 SAC 7/-14  | 253 KB        |     |
| PC .                                            | 2010_01_31                            | 05_36_57400_d0109_a001                                                                                            | _SCHYS_BHN.sec   | 2016/09/28                     | 15:45 SAC 7:4%   | 253 KB        |     |
| The (eve-pc)                                    | 2010_01_31                            | 05_36_57400_d0109_a081                                                                                            | _SCHYS_BHZ.sac   | 2016/09/28                     | 15:45 SAC 77-1%  | 253 KB        |     |
| 🎉 ダウンロード                                        | 2010_01_31                            | 05_36_57400_d0117_a113                                                                                            | CQYUB_BHE.sac    | 2016/09/28                     | 15:45 SAC 77-114 | 253 KB        |     |
| 🎽 デスクトップ                                        | 2010_01_31                            | 05_36_57400_d0117_a113                                                                                            | _CQYUB_BHN.sac   | 2016/09/28                     | 15:45 SAC 77414  | 253 KB        |     |
| F#1X2F                                          | 2010_01_31                            | 05_36_57400_d0117_n113                                                                                            | _CQYUB_BHZ.sac   | 2016/09/28                     | 15:45 SAC 774.6  | 253 KB        |     |
| JE 10997                                        | 2010_01_31                            | 05_36_57400_d0126_a138                                                                                            | _CQCQT_BHE.sac   | 2016/09/28                     | 15:45 SAC 774/4  | 253 KB        |     |
| ■ ビデオ                                           | 2010_01_31                            | 05_36_57400_d0126_n138                                                                                            | CQCQT_BHN.sac    | 2016/09/28                     | 15:45 SAC 774/6  | 253 KB        |     |
| 1 E1-547                                        | 2010_01_31                            | 05_36_57400_d0126_a138                                                                                            | _CQCQT_BHZ.sac   | 2016/09/28                     | 15:45 SAC 771/4  | 253 KB        |     |
| L Windows (C:)                                  | 2010_01_31                            | 05_36_57400_d0148_a238                                                                                            | SCHMS_BHE.sac    | 2016/09/28                     | 15:45 SAC 27-6%  | 253 KB        |     |
| in SSD-PEU3 (D:)                                | 2010_01_31                            | 05_36_57400_d0148_a238                                                                                            | SCHMS_BHN.sac    | 2016/09/28                     | 15:45 SAC 77416  | 253 KB        |     |
| SSD-PEU3 (E:)                                   | 2010_01_31                            | 05_36_57400_d0148_a238                                                                                            | _SCHMS_BHZ.sac   | 2016/09/28                     | 15:45 SAC 77476  | 253 KB        |     |
| 👷 Lei (WILEI_TS110126) (S:)                     | 2010_01_31                            | 05_36_57400_d0152_a105                                                                                            | _CQCHS_BHE.sac   | 2016/09/28                     | 15:45 SAC 27472  | 253 KB        |     |
| 😪 Lei (WLEI_T5130126) (T:)                      | 2010_01_31_                           | 05_36_57400_d0152_a105                                                                                            | _CQCHS_BHN.sac   | 2016/09/28                     | 15:45 SAC 77435  | 253 KB        |     |
| 1 1 1 1 1 1 1 1 1 1 1 1 1 1 1 1 1 1 1           | 2010_01_31_                           | 05_36_57400_d0152_a105                                                                                            | _CQCHS_BHZ.sac   | 2016/09/28                     | 15:45 SAC 7/476  | 253 KB        |     |
| キットワーク                                          | 2010_01_31                            | 05_36_57400_d0177_a109                                                                                            | _CQFUL_BHE.sac   | 2016/09/28                     | 15:45 SAC 77-15  | 253 KB        |     |
|                                                 | 2010 01 21                            | AR AJ ATLAS (8197 -100                                                                                            | CONTRACT READING | 2010/01/2011                   | 15.15 010 7-21   | 15,0115 1,105 |     |

### Step-4: Rotate, resample, and save the rescaled seismograms to a new folder

4-1 Load SAC files. Select 2: Load SAC files and click <DO..> in row-21.

| 20 | Mechanism so | lution by CAP+alfa             |   |    |
|----|--------------|--------------------------------|---|----|
| 21 | DO           | 2: Load SAC files              | - | S¢ |
| 22 | //SAC folder | D:¥CAP_Sample¥SAC/             |   | Fc |
| 23 | DΟ           | O: Verify Lib of Green funcion | - | Ve |

4-2 Rote NEZ record to RTZ record.

"Select 4: Rotate NE to RT" and click <DO..> in row-21.

### 4-3 Resampling

Check the sampling interval is that you want in row-8. The default is 0.08 second.

| 6  | Hs,km        | =2, 10, +=2     |       | So  |
|----|--------------|-----------------|-------|-----|
| 7  | R,km         | =100, 200, += 5 |       | Sta |
| 8  | dT, N        | .08             | 2048. | Sai |
| 9  | sigma, taper | 2.              | .3    | sig |
| 10 | f1, f2       | 0               | 0     | Hz, |

Select "5: Resampling" and click <DO .. > in row-21

4-4 Save SAC files, which are ready for CAP inversion, to a new folder.

Select "6: Save to a new folder", and then click <DO..> in row-21.

| 0  | oigina, capoi | 2                              |   | 2   「」 「」 「」 「」 「」 「」 「」 「」 「」 「」 「」 「」 「」  |    |
|----|---------------|--------------------------------|---|---------------------------------------------|----|
| 10 | f1, f2        | 0 0                            |   | Hz, 22                                      |    |
| 11 | dk, kmx       | .3 15.                         |   | フォルダーの参昭                                    |    |
| 12 | Run.          | 0: F-K(DC)(1Hs, 1R)            | - |                                             | J3 |
| 13 | //GrnLib      | Not defined!                   |   | Select folder for saving Rotated SAC files. | -  |
| 14 | Calculate syn | thetic seismograms             |   |                                             |    |
| 15 | Strike, Mw    | 35. 4.5                        |   | 🔺 📻 SSD-PEU3 (D:)                           |    |
| 16 | dip, Rake     | 90. 0                          |   | AE_Ohuchi                                   |    |
| 17 | Run.          | 0: Trapezoid [type=1]          | • | D APP                                       |    |
| 18 | Dura., Rise   | 15                             |   | D 🖟 CAP_BENCHMARK                           |    |
| 19 | Run           | 0: Az=0,355,+=5 (dis.)         | - | 🔺 🍌 CAP_Sample                              |    |
| 20 | Mechanism so  | lution by CAP+alfa             |   | D 🍌 CAP                                     |    |
| 21 | DO            | 6: Save to a new folder        | • | 🖟 GreenFun_dt0080ms                         |    |
| 22 | //SAC folder  | D:¥CAP_Sample¥SAC/             |   | SAC SAC                                     |    |
| 23 | DO            | 0: Verify Lib of Green funcion | - | SAC_RTZ                                     |    |
| 24 | nS, nG_x      | 0 0                            |   | DATA                                        |    |
| 25 | Run.          | 0: Create input file           | * | 🛛 🔋 🕌 FUL                                   |    |
| 26 | Do            | 0: Radiaton vs Az [type=1]     | - | ▷ iii GeoTaos_1                             |    |
| 27 | 3D plot       | 0: P(Sphere)                   | - |                                             |    |
| 28 | 3D opt        | 0: none +                      | • | OK キャンヤル                                    |    |
| 29 | Show          | 0 1.                           |   |                                             |    |
| 30 | H, km         | 0 20.                          |   |                                             |    |
| 31 |               |                                |   | Windows (C:)                                |    |

Be sure the SAC folder in row-22 has changed to the new one.

| 21 | DO           | 2. Ludu SAO mes                | • | ope |
|----|--------------|--------------------------------|---|-----|
| 22 | //SAC folder | D:¥CAP_Sample¥SAC_RTZ/         |   | Fol |
| 23 | DO           | 0: Verify Lib of Green funcion | - | Ve  |

You can explore the SAC\_RTZ folder to check the rotated and rescaled SAC files.

| 1 🔾 🕕 🗧                               | SAC_RTZ                        |                            |                                |          |  |
|---------------------------------------|--------------------------------|----------------------------|--------------------------------|----------|--|
| 77イル ホーム 共有 表示                        |                                |                            |                                | : A      |  |
| ● ● ● ● ● ● ● ● ● ● ● ● ● ● ● ● ● ● ● |                                |                            | すべて選択<br>選択相除<br>選択の切り替え<br>選択 |          |  |
| 🐑 🕘 🍷 🕆 📕 + PC + SSD-PEU3 (C          | :) + CAP_Sample + SAC_RTZ      |                            | V & SAC.                       | RTZの検索 」 |  |
| 🔆 お気に入り                               | □ 名前 *                         | 更新日時                       | 燈湖                             | サイズ      |  |
| Dropbox                               | 20100131_053657400_CQCHS_R.sac | 2016/09/28 15:56           | SAC 7711V                      | 17 K     |  |
| 🎉 ダウンロード                              | 20100131_053657400_CQCHS_T.sac | 2016/09/28 15:56           | SAC 77114                      | 17 K     |  |
| = テスクトップ                              | 20100131_053657400_CQCHS_Z.sac | 2016/09/28 15:56           | SAC 77-11                      | 17.K     |  |
| 1 最近表示した場所                            | 20100131_053657400_CQCQT_R.soc | 2016/09/28 15:56           | SAC 77-11                      | 17 K     |  |
|                                       | 20100131_053657400_CQCQT_T.sac | 2016/09/28 15:56           | SAC 77-114                     | 17 K     |  |
| ホームグループ                               | 20100131_053657400_CQCQT_Z.sac | 2016/09/28 15:56 SAC 774/J |                                | 17 K     |  |
|                                       | 20100131_053657400_CQFUL_R.sac | 2016/09/28 15:56           | SAC 77114                      | 17 K     |  |
| PC PC                                 | 20100131_053657400_CQFUL_T.sac | 2016/09/28 15:56           | SAC 77-114                     | 17 K     |  |
| P Lin (eve-pc)                        | 20100131_053657400_CQFUL_Z.sac | 2016/09/28 15:56           | SAC 77-112                     | 17 K     |  |
| 🎽 ダウンロード                              | 20100131_053657400_CQQIJ_R.sac | 2016/09/28 15:56           | SAC 77414                      | 17 K     |  |
| ▶ デスクトップ                              | 20100131_053657400_CQQU_T.sac  | 2016/09/28 15:56           | SAC 77-114                     | 17 K     |  |
| 1 F#2301-                             | 20100131_053657400_CQQU_Z.sac  | 2016/09/28 15:56           | SAC 77-11                      | 17 K     |  |
| 1 ピクチャ                                | 20100131_053657400_CQROC_R.sac | 2016/09/28 15:56           | SAC 77-11                      | 17 K     |  |
| H 177                                 | 20100131_053657400_CQROC_T.sac | 2016/09/28 15:56           | SAC 77-114                     | 17 K     |  |
| 1 22-597                              | 20100131_053657400_CQROC_Z.sac | 2016/09/28 15:56           | SAC 77-11                      | 17 K     |  |
| Windows (C:)                          | 20100131_053657400_CQSHZ_R.sac | 2016/09/28 15:56           | SAC 77114                      | 17 K     |  |
| SSD-PEU3 (D:)                         | 20100131_053657400_CQSHZ_T.sac | 2016/09/28 15:56           | SAC 77-114                     | 17 K     |  |
| SSD-PEU3 (E:)                         | 20100131_053657400_CQSHZ_Z.soc | 2016/09/28 15:56           | SAC 77-112                     | 17 K     |  |
| 😿 Lei (¥¥LEI_TS110126) (S:)           | 20100131_053657400_CQWAS_R.sac | 2016/09/28 15:56           | SAC 77-114                     | 17 K     |  |
|                                       | 20100131_053657400_CQWAS_T.sac | 2016/09/28 15:56           | SAC 77-11                      | 17 K     |  |
|                                       | 20100131_053657400_CQWAS_Z.sac | 2016/09/28 15:56           | SAC 77412                      | 17 K     |  |
| 📭 ネットワーク                              | 20100131_053657400_CQWAZ_R.sac | 2016/09/28 15:56           | SAC J711                       | 17 K     |  |
|                                       |                                |                            |                                |          |  |
|                                       |                                |                            |                                |          |  |

#### Step-4: Specify the 1D velocity model, determine depth range and other parameters

Select "0: Load" and then click <Do..> in row-3. Specify the velocity file in the file dialogue box appeared.

| ы. | 1-0                 |                                    |         | .8                  |              | Load from velocity m   | odel fil | e                | ×              |
|----|---------------------|------------------------------------|---------|---------------------|--------------|------------------------|----------|------------------|----------------|
| ~  | 128 08 108 108<br>× | - 11 14 49 15 15 19 77 😹 🛄         | 151 + 1 | ファイルの場所の            | GAP,Senple   |                        | •        | + 🗈 🗗 🗊 -        |                |
|    | Earth Model         |                                    |         | Ca.                 | 名相           | 1                      |          | 更新日時             | 理調             |
|    | 1                   | 3 Earth Model                      | • A0    | BIGER NAM           | L CAP        |                        |          | 2016/09/30 8:10  | 77416 78163-   |
| 1  | Earth: 4LAYE        | RS: A typical 4-Layer model        |         | MOCLECT-CACHEVIT    | 🗼 GreenFun   | _dt0080ms              |          | 2016/09/29 14:11 | 77-11. 781.19- |
| 2  | Model               | 0. EHS-Elastic Half Space          | + Sel   |                     | A SAC        |                        |          | 2016/09/28 15:48 | ファイル フォルダ・     |
| 3  |                     | 0 Load(type=1)                     | + Los   | デスクトップ              | SAC_RTZ      |                        |          | 2016/09/28 15:56 | ファイル フォルダ      |
| 4  | Do.                 | O Draw model(type=t)               | -1 pr   | 144                 | Vel_COPA     | L_RFI_Wang.vel         |          | 2014/02/18 9:57  | VEL 77-1%      |
| 5  | Green functio       | on of 4LAYERS: A typical 4-Layer n | odel    |                     |              |                        |          |                  |                |
| 6  | Hts.km              | 12,10,112                          | So      | 51/51               |              |                        |          |                  |                |
| 7  | R,km                | =100, 200, += 5                    | Sta     | 1.                  |              |                        |          |                  |                |
| 8  | dT, N               | .08 2048.                          | Sa      | PO                  |              |                        |          |                  |                |
| 9  | signa, taper        | 2 3                                | 110     | 6                   |              |                        |          |                  |                |
| 10 | 11,12               | 0 0                                | Hz.     |                     |              |                        |          |                  |                |
| 11 | dk, kmx             | 3 15.                              | diá     | +319-9              | ¢.           |                        |          |                  | >              |
| 12 | Run.                | 0. F-K(DC)(1Hs, 1R)                | - Cn    | 2                   | 7+15-800     | Vel COPAL RFI Wang yel |          | •                | 間K(0)          |
| 13 | //GmLib             | Not defined                        | Fol     |                     | 7-11.0551070 | Rewell                 |          |                  | New Area       |
| 14 | Calculate syn       | thetic seismograms                 |         | NAT NONTRACIA IL NO |              |                        |          | 44704            |                |

You will see a profile plot showing Vs, Vp, and other data against depth.

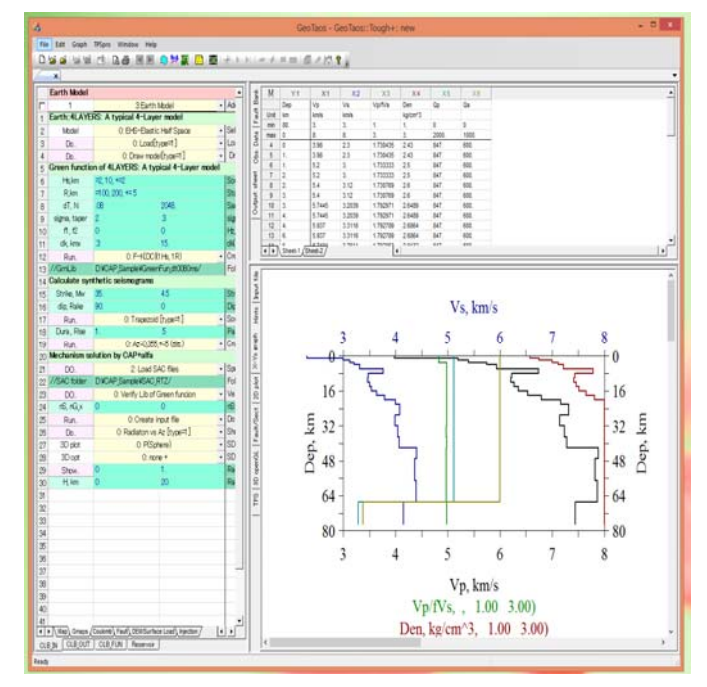

#### Step-5: Load and show the rescaled seismograms

If you use GeoTaos\_Map, you can load the new rotated and resampled SAC files and show waveforms.

#### **Step-6: Verify green functions**

In row-6, type a range of focal depth. Say, "=2, 10, +=0.5", means 2, 2.5, 3.5,..10 km.

Select "0: Verify Lib of Green function" and click <DO..> in row-23.

Two text files will be created. One is "sac\_list.txt" containing a list of stations with some information. Another is "Grn\_tobemade\_list.txt" containing a list of distance for which new Green function should be made.

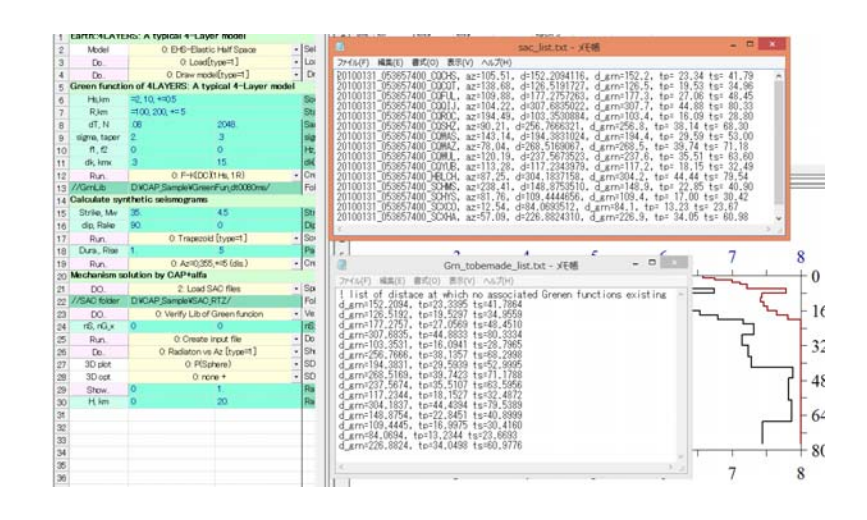

#### Step-8: Make/add green functions

Select "3: Add grnfuns (DC & ISO)" and click <DO..> in row-23.

A number of "Green\_FK" will be started automatically. The number is equal to the number of focal depth been specified in row-6. For example, "2, 10, +=0.5" corresponds to 17 depths. It may take tens of minutes to tens of hours to complete all calculation. Then you can see several thousand sac files in the sub folder "GreenFun\_dt0080ms", here 80ms is the sampling interval given in row-8. Keep in mind the resampled seismograms have the same sampling interval.

| 1 🕞 👪 = 1                                              | G                               | reenFun_dt0080ms       |                    |                                                              | - 1           | ×    |
|--------------------------------------------------------|---------------------------------|------------------------|--------------------|--------------------------------------------------------------|---------------|------|
| <b>ファイル ホーム 共有 表示</b>                                  |                                 |                        |                    |                                                              |               | ^ 😮  |
| ■ 100000 単位の目的には、1000000000000000000000000000000000000 | 移動先 コピー先 制錬 名前の<br>変更           | 新しい項目・<br>新しい<br>アオルダー | → 日本<br>プロパティ ● 単度 | <ul> <li>すべて進択</li> <li>※ 道択相除</li> <li>※ 道沢の切り替え</li> </ul> |               |      |
| クリップボード                                                | 整理                              | 新規                     | 間に                 | 温沢                                                           |               |      |
| 🐑 🍥 👻 🕆 📕 🕨 PC 🕨 SSD-PE                                | U3 (D:) > CAP_Sample > Gree     | nFun_dt0080ms          |                    | ~ C                                                          | GreenFun_dt00 | a ,a |
| 🔶 ::::::::::::::::::::::::::::::::::::                 | △ □ 名前                          | ^                      | 更新日時               | 82.5J                                                        | サイズ           | ^    |
| Comphay                                                | grn_hs00200                     | hr00000_x00840_c.sac   | 2016/09/28 17:15   | SAC 7711                                                     | 9 KB          |      |
| 6000-F                                                 | grn_hs00200                     | hr00000_x01030_0.sac   | 2016/09/28 17:15   | SAC 77-11                                                    | 9 KB          |      |
| = = = 7/h="                                            | grn_hs00200                     | hr00000_x01030_1.sac   | 2016/09/28 17:15   | SAC ファイル                                                     | 9 KB          |      |
| (1) 最近表示(小規則)                                          | gm_hs00200                      | hr00000_x01030_2.sac   | 2016/09/28 17:15   | SAC 77-11-                                                   | 9 KB          |      |
| EN MALENTON BUT                                        | gm_hs00200                      | hr00000_x01030_3.sac   | 2016/09/28 17:15   | SAC ファイル                                                     | 9 KB          |      |
| → ホールヴループ                                              | gm_hs00200                      | hr00000_x01030_4.sac   | 2016/09/28 17:15   | SAC 7711                                                     | 9 KB          |      |
|                                                        | grn_hs00200                     | hr00000_x01030_5.sac   | 2016/09/28 17:15   | SAC ファイル                                                     | 9 KB          |      |
| PC                                                     | gm_hs00200                      | hr00000_x01030_6.sac   | 2016/09/28 17:15   | SAC 7711                                                     | 9 KB          |      |
| P Lin (eve-pc)                                         | grn_hs00200                     | hr00000_x01030_7.sac   | 2016/09/28 17:15   | SAC 77-11/                                                   | 9 KB          |      |
| 1 4000-F                                               | grn_hs00200                     | hr00000_x01030_8.sac   | 2016/09/28 17:15   | SAC 7711                                                     | 9 KB          |      |
| ■ デスクトップ                                               | gm_hs00200                      | hr00000_x01030_a.sac   | 2016/09/28 17:15   | SAC 7711                                                     | 9 KB          |      |
| F#102h                                                 | gm_hs00200                      | hr00000_x01030_b.sac   | 2016/09/28 17:15   | SAC ファイル                                                     | 9 KB          |      |
| E 2070                                                 | gm_hs00200                      | hr00000_x01030_c.sac   | 2016/09/28 17:15   | SAC 27-11/                                                   | 9 KB          |      |
| B PTZ                                                  | grn_hs00200                     | hr00000_x01090_0.sac   | 2016/09/28 17:15   | SAC 77474                                                    | 9 KB          |      |
| Ea-Se0                                                 | grn_hs00200                     | hr00000_x01090_1.sac   | 2016/09/28 17:15   | SAC 77412                                                    | 9 KB          |      |
| 1. Windows (C-)<br>3,094 個の項目                          | <ul> <li>qrn_hs00200</li> </ul> | hr00000_x01090_2.sac   | 2016/09/28 17:15   | SAC ファイル                                                     | 9 KB          |      |
| -                                                      |                                 | 11 1                   | 1                  |                                                              | 1             | F    |

If you verify green function again, you will see an empty list in "Grn\_tobemade\_list.txt". So far, it is ready to carry out CAP inversion.

### Step-9: Carry out CAP inversion for a single depth or a range of depth

With following to steps, you can make CAP inversion for the first depth specified in row-6.

Select "0: Create input file" and click <OK> in row-25.

Select "1: CAP (grid search)" and click <OK> in row-25.

### Step-10: Plot CAP results for a single depth or a range of depth

Select "2: CAP for all depth" and click <OK> in row-25.

- A number of "Green\_FK" will be started automatically. This time, the Green\_FK will complete CAP inversion. It may take tens of minutes to a few hours.
- When the inversion for all depth is finished. Explore the "CAP" sub folder. You will see a lot of files and sub folders.

#### Step-11: Show CAP results

Select "2: Show CAP results" and click <OK> in row-26. Specify and "CAP\_out\_???.txt" of the depth you chosed.

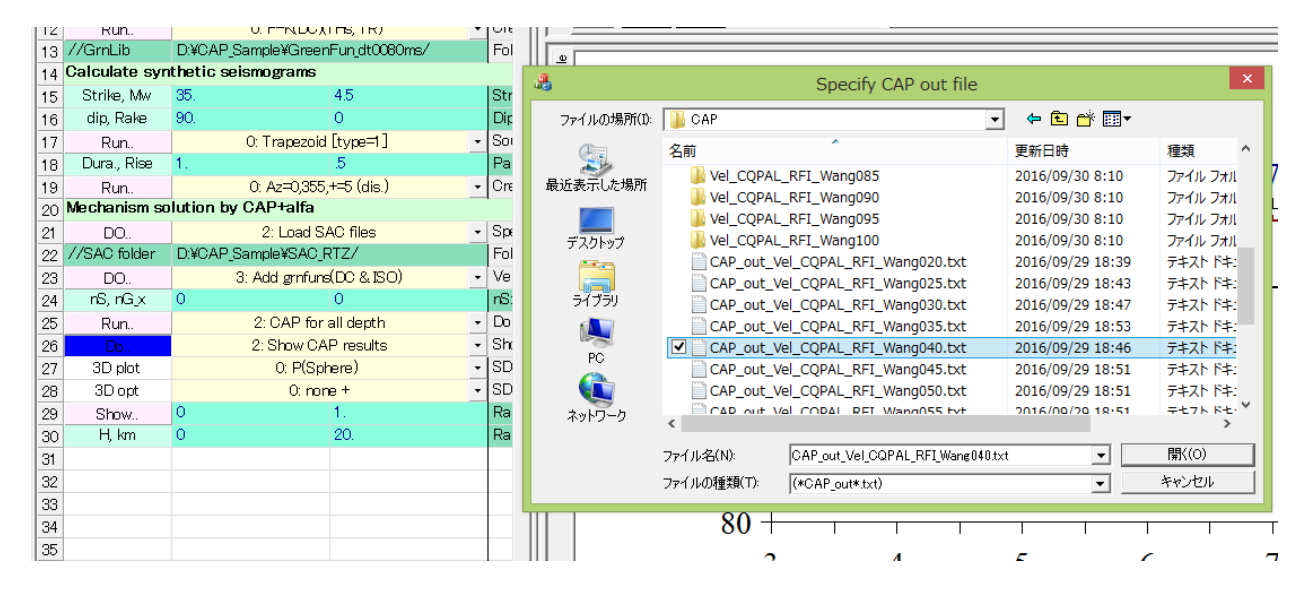

You will see a 3D radiation ball in the 3D openGL view.

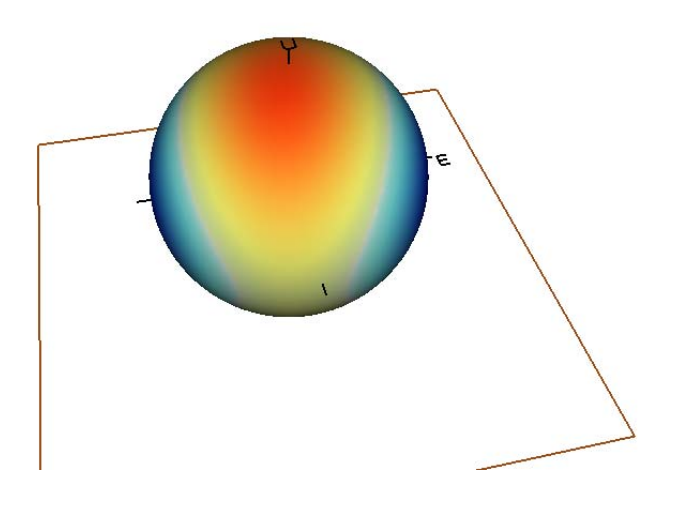

And CAP results in the "X-Ys graph" view.

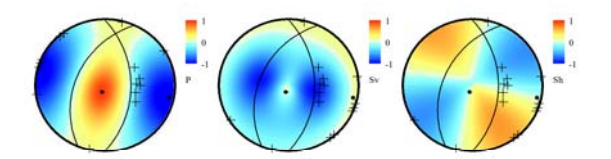

Event: 20100131\_033657400, Model: Vel\_CQPAL\_RET\_Wing, Depth-4.0 PMI\_04974FMZ\_204421109, Mo-4.47, mm\_4141e-003-49867; EBR ellipsoid 0.0.1, ISO-4.00.0.00, CLVD 0.14.0.00, Gdc=0.98, Giso=0.00, Gclvd=0.02 Variance reduction = 4.0.8 MomentTensor = 6.466e=022(dpn=\*cm)\_0.142\_0.252\_0.134+1.019-0.110\_0.869 PotencyTensor ISO = -0.00\_109\_2\_2.315e+014.m.3

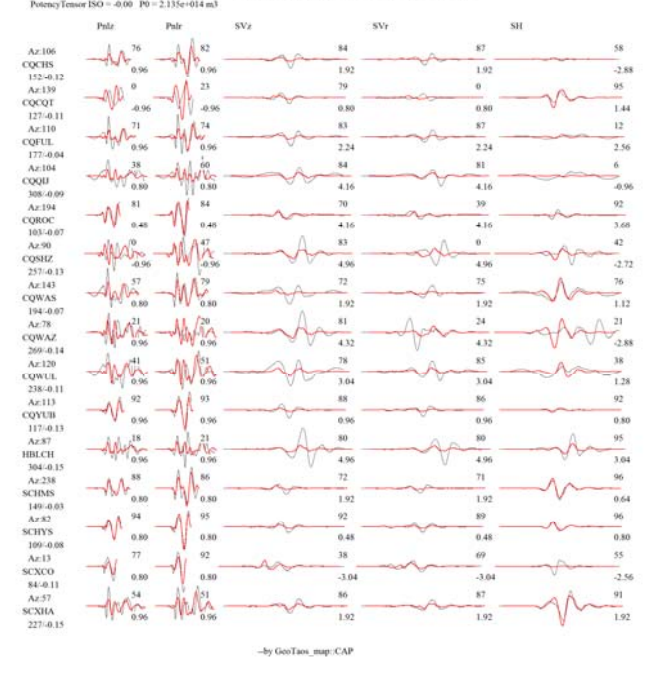

Select "3: Show CAP results (Missfit vs Hs)" and click <OK> in row-26. Specify any "CAP\_out\_???.txt".

You may need to change ranges for rms and depth in row-29 and row 30 to get a well arranged plot.

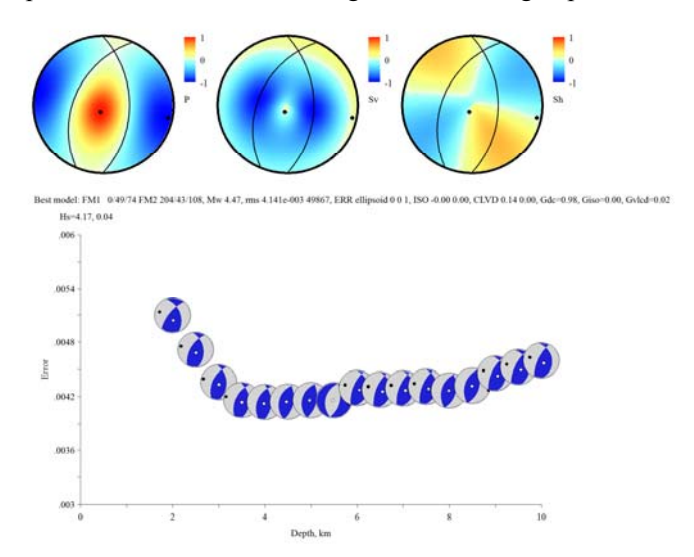

# A. 地知道点滴

对于4级以上地震,用0.16秒的采样频率就足够了,这样连格林函数计算一起也用不了半个小时就可获得结果!

磨溪地震,发现存在两个极值中心,残差几乎一样,一为正断层,一为逆断层,这种条件下只能根据 构造约束取逆断层了。

P波初动是强力约束,对明确的初动方向应该尽量利用。由于波的周期性,位错180度时仍然有较高的相关系数,但这时极性相反。当几个震相的振幅不能相互制约时,很有可能在+-Rake处出现两个极值,这时有一个P波初动方向便可约束解的不确定空间了。